Employee Self-Service Direct Deposit Update:

| Login at https://prd.hcm.ndus.edu/psp/hehp/?cmd=login&languageCd=ENG |
|----------------------------------------------------------------------|
|----------------------------------------------------------------------|

| N O R T H<br>UNIVERSI                                                                                         | DAKOTA<br>TY SYSTEM                                                                                                    |  |
|----------------------------------------------------------------------------------------------------|----------------------------------------------------------------------------------------------------|--|
| Human Resources Log In<br>NDUS Human Resources requires authentication using your NDUS identifier.<br>User ID | Trouble Logging In?<br>If you are experiencing any difficulties getting logged into the system, please<br>use the links below. |  |
| Password Log In                                                                                               | Send email to Help Desk                                                                                                    |  |
| Copyright 🧿 2019 North Dakota Ur                                                                              | niversity System. All rights reserved.                                                                                         |  |

## On Homepage click on Payroll

|                                                                      | Employe                                                                                      | e Self Service |                   |  |  |
|----------------------------------------------------------------------|----------------------------------------------------------------------------------------------|----------------|-------------------|--|--|
| Hires/Terms Approval S                                               | ummary                                                                                       |                | Company Directory |  |  |
| Transaction Type<br>Hire Request<br>I-9 Forms<br>Termination Request | Approvals         Reviews           9         0           28         0           3         0 |                |                   |  |  |
| Time                                                                 | Payroll                                                                                      | • (5) •        | Personal Details  |  |  |
| Total Rewards                                                        |                                                                                              |                |                   |  |  |

## Click on Direct Deposit

| C Employee Self Service |            |                            |
|-------------------------|------------|----------------------------|
| 💐 Paychecks             | Paychecks  |                            |
| 🙄 Direct Deposit        | T          |                            |
|                         | Check Date | Company                    |
| Tax Withholding         | 03/15/2019 | University of North Dakota |
| View W-2/W-2c Forms     |            | University of North Delete |
| W2 W-2/W-2c Consent     | 02/28/2019 | University of North Dakota |
| m View Form 1095-C      | 02/15/2019 | University of North Dakota |
| 🛐 Form 1095-C Consent   | 01/31/2019 | University of North Dakota |
|                         | 01/15/2019 | University of North Dakota |
|                         | 12/31/2018 | University of North Dakota |
|                         |            |                            |

## Click the arrow on the right

| C Employee Self Service |          |           |                | Payroll        |                |              | A R 🗧             |  |
|-------------------------|----------|-----------|----------------|----------------|----------------|--------------|-------------------|--|
| n Paychecks             | Direct D | eposit    |                |                |                |              |                   |  |
| Direct Deposit          | Accounts |           |                |                |                |              |                   |  |
| 😍 Tax Withholding       | Order    | Nickname  | Payment Method | Routing Number | Account Number | Account Type | Amount/ Percent   |  |
| New W-2/W-2c Forms      | 1        | Checking1 | Direct Deposit |                |                | Checking     | Remaining Balance |  |
| W-2/W-2c Consent        |          |           |                |                |                |              |                   |  |

In the routing number box change the current number to the new routing number if it has changed.

Click the pencil next to the account number. Enter the new account number and the retype it again in the box below. When done click Save in the right hand corner. This will change the information for the next payroll.

| Accounts |              |                 |                |                   |           |
|----------|--------------|-----------------|----------------|-------------------|-----------|
| Order    | Niekname     |                 |                | = 1 11 /L         | ····      |
| order 1  | Checking1    | Cancel          |                | Edit Account      | Save      |
|          | onceangr     |                 | *Nickname      | Checking1         | Oricolary |
|          |              |                 | Payment Method | Direct Deposit    |           |
|          |              | Bank            |                |                   |           |
|          |              |                 | Routing Number | <b>O</b>          |           |
|          |              |                 | Account Number |                   |           |
|          |              | Retype          | Account Number |                   |           |
|          |              | Pay Distributio | on             |                   |           |
|          |              |                 | *Account Type  | Checking •        |           |
|          |              |                 | *Deposit Type  | Remaining Balance |           |
|          |              |                 |                |                   |           |
|          |              |                 |                |                   |           |
|          |              |                 |                |                   |           |
|          |              |                 |                |                   |           |
|          |              |                 |                |                   |           |
|          |              |                 |                |                   |           |
|          |              |                 |                |                   |           |
| Cancel   |              |                 | Ed             | it Account        | Save      |
|          |              |                 |                |                   |           |
|          |              | *Nickname       | Checking1      |                   |           |
|          | Pay          | ment Method     | Direct Deposi  |                   |           |
| Bank     |              |                 |                |                   |           |
| Dank     |              |                 |                |                   |           |
|          | Rou          | uting Number    |                | 0                 |           |
|          | A            | aunt Number     |                |                   |           |
|          | Acc          |                 |                |                   |           |
|          | Retype Acc   | ount Numbe      |                |                   |           |
| Bay D    | Vistribution |                 |                |                   |           |
| Fay L    | Istribution  |                 |                |                   |           |
|          | */           | Account Type    | Checking       | ¥                 |           |
|          | *            | Deposit Type    | Remaining F    | alance 🔹          |           |
|          |              | Deboar ihbe     | T C maining L  |                   |           |
|          |              |                 |                |                   |           |
|          |              |                 |                |                   |           |
|          |              |                 |                |                   |           |
|          |              |                 |                |                   | I         |
|          |              |                 |                |                   |           |
|          |              |                 |                |                   |           |
|          |              |                 |                |                   |           |